# ECAT\_Admin portál Felhasználói kézikönyv az engedélyesek számára

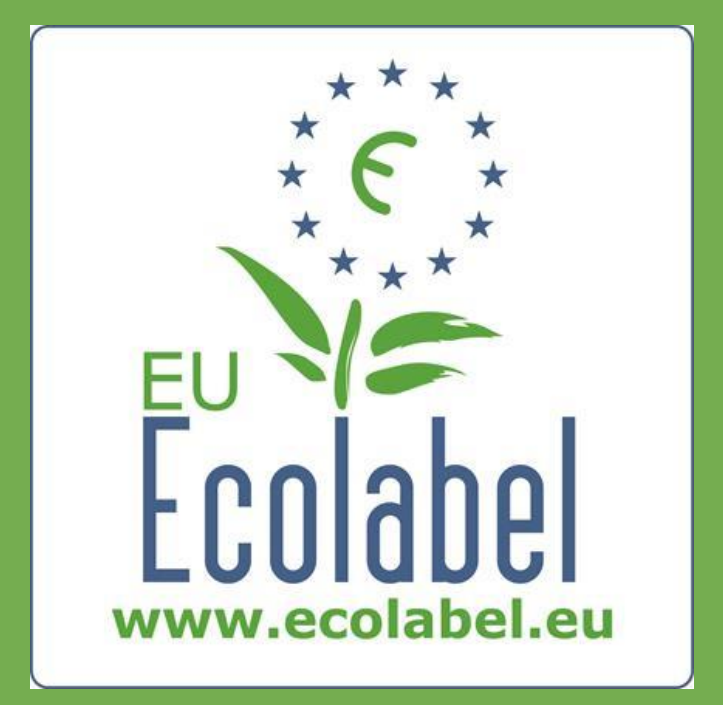

Az Ökocímke Ügyfélszolgálat utoljára frissítette: 2015 november

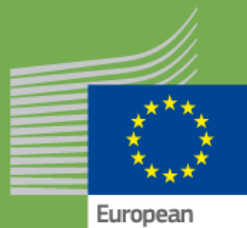

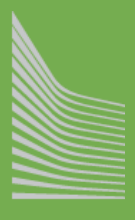

Commission

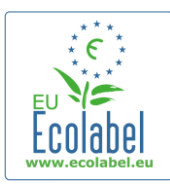

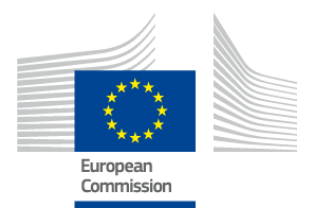

### Tartalomjegyzék

| Bevezetés                                                             | 2  |
|-----------------------------------------------------------------------|----|
| 1. fejezet: Alapvető műveletek                                        | 3  |
| 1.1. ECAT_Admin fiók létrehozása (első bejelentkezés)                 | 3  |
| 1.2. ECAT_Admin kapcsolattartási adatok                               | 6  |
| 1.3. Bejelentkezés (korábban létrehozott felhasználónévvel/jelszóval) | 7  |
| 1.4. Elfelejtett fiókadatok (e-mail cím, felhasználónév vagy jelszó)  | 9  |
| 1.5. ECAT_Admin kezdőlap                                              | 10 |
| 2. fejezet: Ökocímke-kérelem benyújtása                               | 11 |
| 2.1. Kérelem – 1. lépés: Kérelmező vállalat                           | 12 |
| 2.2. Kérelem – 2. lépés: A kérelem adatai                             | 12 |
| 2.3. Kérelem – 3. lépés: Termékek/szolgáltatások                      | 14 |
| 2.4. Aláírás                                                          | 17 |
| 2.5. Benyújtás                                                        | 18 |
| 3. fejezet: A kérelmek megtekintése                                   | 19 |
| 4. fejezet: Az engedély módosítása                                    | 20 |
| 5. fejezet: Az engedélyek kiterjesztése                               | 21 |
| 6. fejezet: Az engedélyek megújítása                                  | 23 |
| 7. fejezet: Az engedélyek visszavonása                                | 24 |

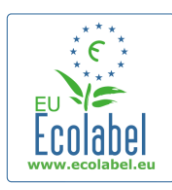

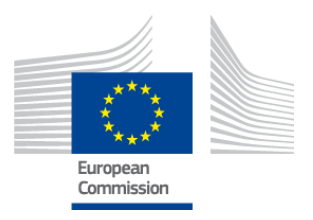

## **Bevezetés**

Az uniós ökocímke egy önkéntes rendszer, amely 1992-ben abból a célból jött létre, hogy az üzleti vállalkozásokat környezetkímélő termékek és szolgáltatások előállítására és forgalmazására ösztönözze. Az uniós ökocímkét elnyerő termékek és szolgáltatások logót viselnek, így a fogyasztók – köztük a köz- és magánszervezetek beszerzésért felelős munkatársai – könnyen rájuk ismerhetnek. Az uniós ökocímke a termékek és szolgáltatások széles körét fémjelzi, amely rendszeresen további termékcsoportokkal bővül.

Ez a felhasználói kézikönyv az uniós ökocímke-engedélyek és az ökocímkével ellátott termékek kezelésére létrehozott nyílt, online eszköz, az **uniós ökocímke-katalógus** adminisztrációs információs rendszer (az **ECAT\_Admin portál**) használatát ismerteti.

Ha probléma merülne fel az ECAT\_Admin fiókkal kapcsolatban, kérjük, forduljon az Ökocímke Ügyfélszolgálathoz vagy a tagállama szerinti illetékes szervhez:

#### ecolabel@bio.deloitte.fr Illetékes szerv

#### E-mailjének tartalmaznia kell a következőket:

- ✓ a probléma egyértelmű leírása,
- ✓ a probléma által érintett engedélyek és kérelmek száma,
- ✓ az Ön ECAT\_Admin felhasználóneve,
- ✓ képernyőfelvétel a problémáról.
- Mivel előfordulhat, hogy a technikai problémákat továbbítani kell az Európai Bizottság Informatikai osztályának, számítani kell arra, hogy a probléma megoldására várni kell 3–5 napot. Egyes problémák megoldása hosszabb időt is igényelhet.

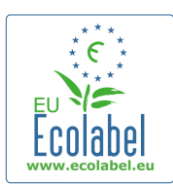

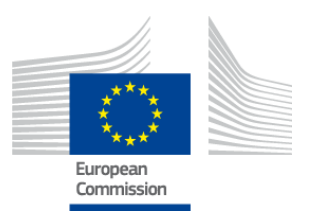

# 1. fejezet: Alapvető műveletek

# 1.1. ECAT Admin fiók létrehozása (első bejelentkezés)

Nyissa meg az ECAT Admin portált; ehhez másolja az alábbi címet a böngészőjének címsorába: https://webgate.ec.europa.eu/ecat\_admin

- Ne jelölje meg könyvjelzővel a fenti weboldalt, hanem minden bejelentkezéshez használja a fenti linket.
- Győződjön meg arról, hogy képernyőjén megjelenik az "Az ECAT Admin portál kéri Önt, hogy azonosítsa magát" (ECAT Admin requires you to authenticate) kifejezés (pirossal bekeretezve az 1. ábrán).
- Amennyiben a kifejezés nem jelenik meg, törölje a böngészője előzményeit, a sütiket és az ideiglenes internetes fájlokat, és nyissa meg újra az ECAT Admin portált a fenti webcímen.

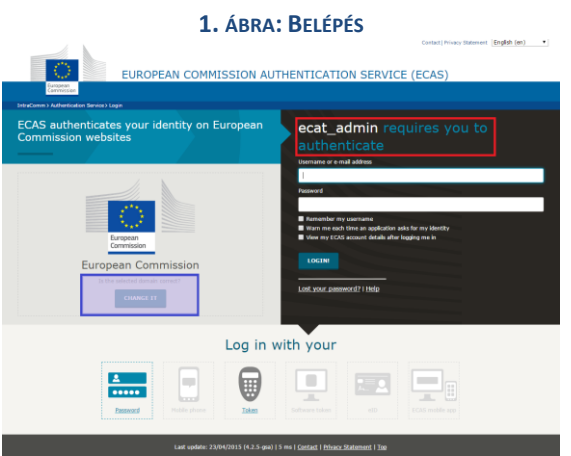

- Ugyanezen az oldalon a "Helyes a kiválasztott tartomány?" (Is the selected domain correct?) című szürke sávban (lilával bekeretezve az 1. ábrán) az "Európai Bizottság" (European Commission) alapértelmezett tartományt át kell állítani "Külső"-re (External). A tartomány megváltoztatásához kattintson ugyanezen a szürke sávon belül a "Megváltoztatás" (change it) feliratú hivatkozásra.
- A rendszerben ekkor a "Honnan kíván bejelentkezni?" (Where are you from?) oldalra jut. Válassza ki a "Külső" (External) tartományt (lásd a 2. ábrát).

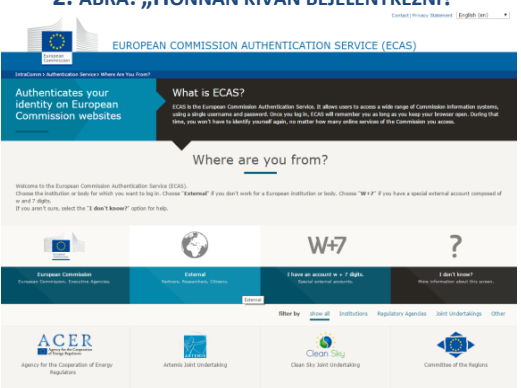

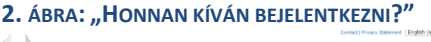

3

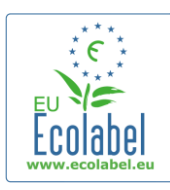

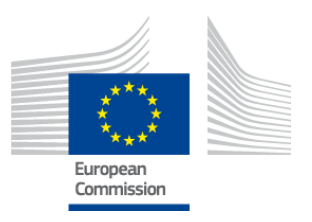

- Miután rákattint a "Külső" (External) gombra, a rendszerben visszajut a fő bejelentkezési oldalra.
   → Attól függően, hogy az oldala hogy van beállítva, vagy az 1. ábra, vagy a 2. ábra jelenik meg először.
- Első alkalommal az ECAS-fiókja adatainak létrehozásához a fő bejelentkezési oldalon kattintson a "Create an account" linkre (pirossal bekeretezve a 3. ábrán).

|                                                                     | Andread States and and a final state of the state of the |  |  |  |
|---------------------------------------------------------------------|----------------------------------------------------------------------------------------------------|--|--|--|
| EUROPEAN COMMISSION AL                                              | ITHENTICATION SERVICE (ECAS)                                                                                                    |  |  |  |
| Exrepean<br>Commission                                              |                                                                                                    |  |  |  |
| EUROPA: Authentication Service > Lagin                              |                                                                                                    |  |  |  |
| ECAS authenticates your identity on European<br>Commission websites | ecat_admin requires you to<br>authenticate                                                                                                    |  |  |  |
| External<br>Control and and a                                       |                                                                                                    |  |  |  |
|                                                                     |                                                                                                    |  |  |  |
| Log in with your                                                    |                                                                                                    |  |  |  |
|                                                                     |                                                                                                    |  |  |  |
|                                                                     |                                                                                                    |  |  |  |

**3.** "CREATE AN ACCOUNT" LINKRE

- Az "Create an account" lapon (4. ábra) a kötelező mezők mindegyikét ki kell tölteni.
  - → Az első mezőben nem kötelező felhasználónevet létrehozni. Ha üresen hagyja, a rendszer automatikusan létrehoz egy felhasználónevet a kötelező mezőkben megadott vezetéknév és utónév betűiből.
- Ha végzett, kattintson a kék "Create an account" gombra.

| 4. "CREATE AN ACCOUNT" |  |
|------------------------|--|
|------------------------|--|

|                   | External                                                                                                    | New pasaword | Create an accoun |
|-------------------|----------------------------------------------------------------------------------------------------|--------------|------------------|
|                   | Create an account                                                                                                    |              |                  |
|                   | Help for external users                                                                                                    |              |                  |
| Choose a username |                                                                                                    |              |                  |
| First name        |                                                                                                    |              |                  |
| Last name         |                                                                                                    |              |                  |
| E-mail            |                                                                                                    |              |                  |
| Confirm e-mail    |                                                                                                    |              |                  |
| E-mail language   | English (en)                                                                                                    |              |                  |
| Enter the code    |                                                                                                    |              |                  |
|                   | <ul> <li>By checking this box, you acknowledge that you have read and understood the <u>privation statement</u></li> </ul> | α            |                  |
|                   | CREATE AN ACCOUNT                                                                                                    |              |                  |

Amikor az "Create an account" oldalon benyújtja felhasználói adatait, a rendszer automatikus e-mail üzenetet küld a szóban forgó oldalon megadott e-mail címre. Az e-mail üzenet megérkezésétől számítva másfél óra áll a rendelkezésére arra, hogy az e-mail üzenetben megadott hivatkozást követve létrehozza jelszavát.

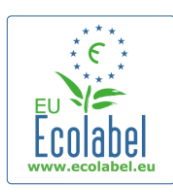

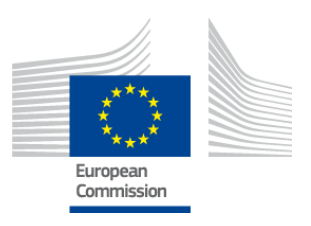

 Miután megkapja az automatikusan generált e-mail üzenetet, kattintson az e-mail üzenetben lévő hivatkozásra, hogy eljusson az "Új jelszó" (New password) oldalra. Bár az Ön felhasználóneve előre ki van töltve, a jelszavát Önnek kell létrehoznia, majd megerősítenie.

|                                                                                                    | 5. ÁBRA: ÚJ JELSZÓ                            |                                             |  |  |
|----------------------------------------------------------------------------------------------------|-----------------------------------------------|---------------------------------------------|--|--|
|                                                                                                    |                                               | Contact   Privacy Statement  English (en)   |  |  |
| EUROPE/                                                                                                    | AN COMMISSION AUTHENTICATION SERVICE          | (ECAS)                                      |  |  |
| Communication                                                                                                    |                                               |                                             |  |  |
| <b>(</b>                                                                                                    | External<br>In the administration<br>CNAME IT | Non-parameter Crude an account Holy   Lagin |  |  |
| Rease choose your new password.                                                                                                    | New password                                  |                                             |  |  |
| Username                                                                                                    | avkanp                                        |                                             |  |  |
| New password                                                                                                    | ••••••                                        |                                             |  |  |
| Confirm new password                                                                                                    | •                                             |                                             |  |  |
| Passwords cannot include your usemane and must contain at least 10 characters chosen from at least three of the following four character groups (white space permitted):                                                         |                                               |                                             |  |  |
| Upper Cases A to Z     Lower Cases A to Z     Numeric: 0 to 3     Numeric: 0 to 3     Special Characters:1*#(MA\()*+,-/;1<<>>70\(U^{-,-})*     Diamples: krktrQUu# kletkpDfemo) 2dde([]/u#     [Constraits.sther_sample.samples] | 1)>-                                          |                                             |  |  |

 Miután rákattint a "Küldés" (Submit) gombra, a rendszer felszólítja, hogy kattintson a "Tovább" (Proceed) gombra.

| 6. ÁBRA: JELSZÓ LÉTREHOZVA                                            |                                                                                          |                                                  |  |
|-----------------------------------------------------------------------|------------------------------------------------------------------------------------------|--------------------------------------------------|--|
| EUROP                                                                 | EAN COMMISSION AUTHENTICATION SE                                                         | Contact   Privacy Statement English (en)         |  |
| European<br>Commission                                                |                                                                                          |                                                  |  |
|                                                                       | External<br>is the addited domain correct?<br>CMANCE IT                                  | New parameter d'Orante en account (Inder   Login |  |
| Successful password authentication using the initialisation procedure |                                                                                          |                                                  |  |
| PROCEED                                                               | Last update: 23/04/2015 (4.2.5-gsa)   100 ms   <u>Contact</u>   <u>Privacy Statement</u> | t   <u>199</u> 2                                 |  |

→ Felhasználónevét és jelszavát őrizze biztonságos helyen, mivel visszaállításuk nehézségekbe ütközhet, ha elvesznének.

5

- → Egy engedéllyel rendelkező vállalkozás/szervezet csak egy ECAS-fiókot hozhat létre.
- Amennyiben Ön mint az ECAS-fiók tulajdonosa lemond a fiók kezelésének jogáról (mivel megváltozik feladatköre vagy elhagyja a vállalatot), a fiókhoz fűződő jogairól való lemondás <u>előtt</u> <u>köteles</u> megosztani a fiók adatait (felhasználónév, valamint a fiókhoz kapcsolódó e-mail cím) a fiók kezeléséért újonnan felelős személlyel. Amennyiben erre a lépésre nem kerül sor, nagyon nagy nehézséget jelenthet vagy akár lehetetlenné is válhat az Ön által képviselt vállalat/szervezet fiókadatainak visszaállítása.

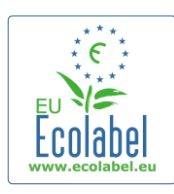

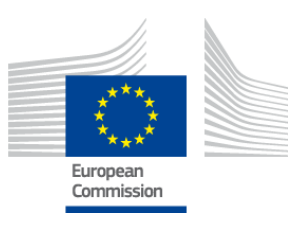

# **1.2. ECAT\_Admin kapcsolattartási adatok**

 Most, hogy már létrehozta ECAS-fiókját, és rákattintott a "Tovább" (Proceed) gombra (lásd a 6. ábrát), a rendszer továbbítja Önt a "Saját fiók" (My Account) lapra (lásd a 7. ábrát), ahol Önnek az ECAT\_Admin fiókjához kapcsolódó vállalati kapcsolattartási adatait kell bevinnie.

| 4y Account    | User: null (Applicar       |
|---------------|----------------------------|
| ACCOUNT DATA  | PLEASE INSERT COMPANY DATA |
| Login:        | * Name:                    |
|               |                            |
| * Email:      | Country:                   |
| * First name: | please choose              |
|               |                            |
| * Last name:  | SME:                       |
|               |                            |
| * Phone:      | EMAS:                      |
| * Position:   |                            |
|               |                            |
| * Title:      | Micro Enterprise           |
|               |                            |
|               | * Street:                  |
|               | * House Nr:                |
|               |                            |
|               | * Code:                    |
|               |                            |
|               | * City:                    |
|               | * Phone:                   |
|               |                            |
|               | * Email:                   |
|               |                            |
|               | * Website:                 |
|               | * Additional Information:  |
|               |                            |
|               |                            |
|               |                            |
|               | Save Send for validation   |
|               |                            |

#### 7. ÁBRA: A SAJÁT FIÓK OLDAL

Build 1.11 (2014-09-24) | © DG CLIMA - DG ENV 2010-2014

- Fontos, hogy helyesen adja meg az adatokat, mivel az ezen az oldalon lévő adatokat majd csak az után fogja tudni módosítani, miután hozzáférést kapott a fiókjához.
  - → Az ECAT\_Admin portálon minden piros csillag (\*) azt jelöli, hogy a hozzá tartozó mező kitöltése kötelező.
  - → Az "Érvényesítésre küldés" (Send for validation) gombra kattintva (pirossal bekeretezve a 7. ábrán) a rendszer az Ön kérését érvényesítés céljából elküldi az Ökocímke Ügyfélszolgálatnak. A "Mentés" (Save) gombra kattintva (lilával bekeretezve a 7. ábrán) befejezheti a munkamenetet, és később újra bejelentkezve módosításokat hajthat végre, mielőtt elküldené kérését. Fiókjához csak azután fog tudni hozzáférni, hogy az Ökocímke Ügyfélszolgálat érvényesítette az Ön kapcsolattartási adatait.

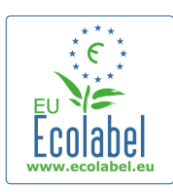

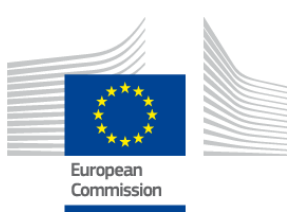

# 1.3. Bejelentkezés (korábban létrehozott felhasználónévvel/jelszóval)

Nyissa meg az ECAT\_Admin portált; ehhez másolja az alábbi címet a böngészőjének címsorába: https://webgate.ec.europa.eu/ecat\_admin

- Ne jelölje meg könyvjelzővel a fenti weboldalt, hanem minden bejelentkezéshez használja a fenti linket.
- Győződjön meg arról, hogy képernyőjén megjelenik az "Az ECAT\_Admin portál kéri Önt, hogy azonosítsa magát" (ECAT\_Admin requires you to authenticate) kifejezés (pirossal bekeretezve az 8. ábrán).
- Amennyiben a kifejezés nem jelenik meg, törölje a böngészője előzményeit, a sütiket és az ideiglenes internetes fájlokat, és nyissa meg újra az ECAT\_Admin portált a fenti webcímen.

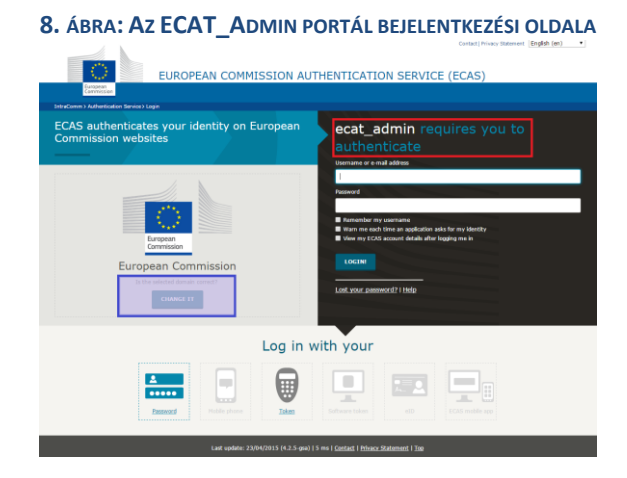

- Ugyanezen az oldalon a "Helyes a kiválasztott tartomány?" (Is the selected domain correct?) című szürke sávban (lilával bekeretezve az 8. ábrán) az "Európai Bizottság" (European Commission) alapértelmezett tartományt át kell állítani "Külső"-re (External). A tartomány megváltoztatásához kattintson ugyanezen a szürke sávon belül a "Megváltoztatás" (change it) feliratú hivatkozásra.
- A rendszerben ekkor a "Honnan kíván bejelentkezni?" (Where are you from?) új oldalra jut. Válassza ki a "Külső" (External) tartományt (lásd a 9. ábrát).

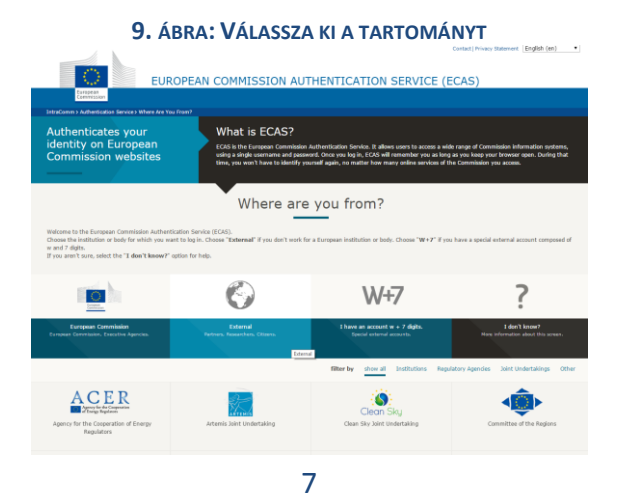

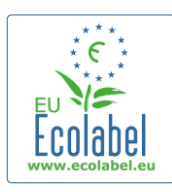

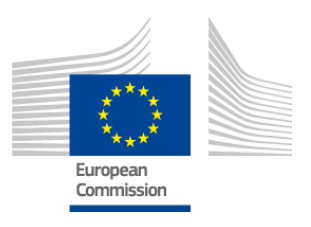

- Miután rákattint a "Külső" (External) gombra, a rendszerben visszajut a fő bejelentkezési oldalra.
   → Attól függően, hogy oldala hogy van beállítva, vagy az 8. ábra, vagy a 9. ábra jelenik meg először.
- A fő bejelentkezési oldalon (lásd a 10. ábrát) írja be a fiókjához tartozó felhasználónevet vagy e-mail címét és jelszót, majd kattintson a "Belépés" (Login) gombra.

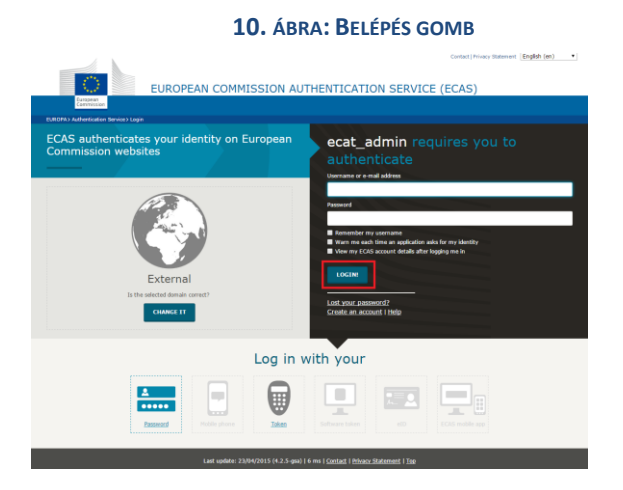

8

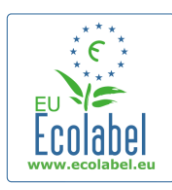

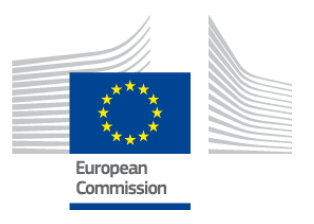

# 1.4. Elfelejtett fiókadatok (e-mail cím, felhasználónév vagy jelszó)

#### Elfelejtett e-mail cím/felhasználónév:

- Ha elfelejtette, hogy milyen e-mail cím/felhasználónév tartozik az ECAS-fiókjához, küldjön egy e-mailt az Ökocímke Ügyfélszolgálatnak, amelyben megadja a következő adatok egy részét vagy összességét: az előállítási ország, a felhasználónév, az e-mail cím vagy a vállalat neve.
- Az Ökocímke Ügyfélszolgálat a "Felhasználókezelés" (User Management) portálján kikeresi az Ön fiókját, és megadja, hogy milyen e-mail cím/felhasználónév tartozik az Ön ECAS-fiókjához.

#### Elfelejtett jelszó:

• Ha elfelejtette az ECAS-fiókjához tartozó jelszót, kattintson a "Belépés" (Login) gomb mellett az "Elfelejtette a jelszavát?" (Lost your password?) hivatkozásra (pirossal bekeretezve a 11. ábrán).

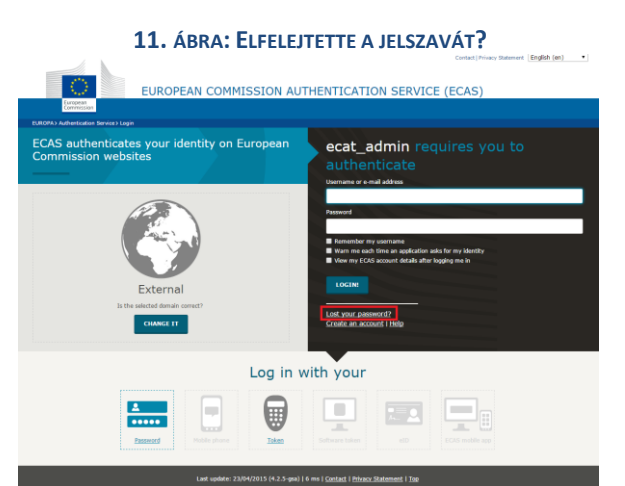

# • Az "Új jelszó" (New Password) oldalon a rendszer felszólítja, hogy írja be az ECAT-fiókjához tartozó felhasználónevet vagy e-mail címet, valamint egy biztonsági kódot a 12. ábrán látható módon.

 A kötelező mezők kitöltése után kattintson a "Jelszó igénylése" (Get a password) gombra (pirossal bekeretezve a 12. ábrán), ezt követően a rendszer e-mail üzenetben automatikusan elküldi az új jelszavát az ECAT-fiókjához tartozó e-mail címre.

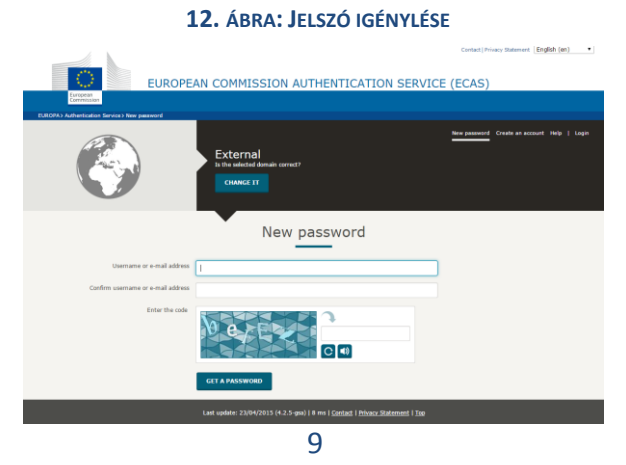

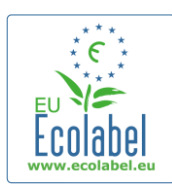

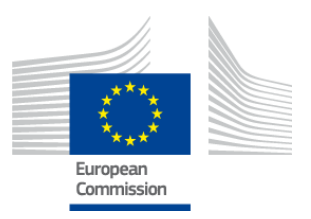

# 1.5. ECAT\_Admin kezdőlap

|                                                                       | 13. ÁBRA: AZ ÖKOCÍMKE-KÉRELMEK KEZELÉSE                                      |                            |  |  |
|-----------------------------------------------------------------------|------------------------------------------------------------------------------|----------------------------|--|--|
|                                                                       | ENVIRONMENT                                                                  |                            |  |  |
| European<br>Commission                                                | Ecolabel Catalogue                                                           |                            |  |  |
| > European Commission > Environment >                                 | > European Commission > Environment > Ecolabel Catalogue My account   Logout |                            |  |  |
|                                                                       |                                                                              |                            |  |  |
| Ecolabel Application Managemen                                        | t                                                                            | User: npaschja (Applicant) |  |  |
| Apply for Ecolabel License Consult and Maintain Ecolabel Applications |                                                                              |                            |  |  |
| Please make your choice from the above tabs.                          |                                                                              |                            |  |  |
| Build 1.10.10 (2014-03-05)   © DG CLIMA - DG ENV 2010-2014            |                                                                              |                            |  |  |

- Az ECAT\_Admin portálról kiindulva (lásd a 13. ábrát) számos funkciót végrehajthat:
  - Uniós ökocímke-kérelem benyújtása
  - ✓ Folyamatban lévő engedélyek adatainak megtekintése és karbantartása
  - A fiók adatainak módosítása
  - A felület nyelvének módosítása
- A következő fejezetekben részletesen ismertetjük az ECAT\_Admin portál alapműveleteinek végrehajtását:

- ✓ Ökocímke-kérelem benyújtása
- ✓ Folyamatban lévő kérelmek megtekintése
- ✓ Kérelmek módosítása
- ✓ Engedély kiterjesztésének kérelmezése
- Engedély megújításának kérelmezése
- ✓ Engedély visszavonása

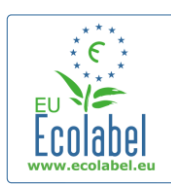

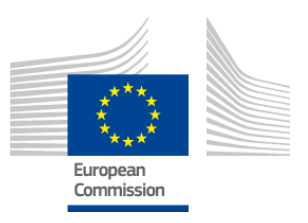

# 2. fejezet: Ökocímke-kérelem benyújtása

- Ha először kérelmez új engedélyt, kérjük, hogy az ECAT-kérelem benyújtása előtt lépjen kapcsolatba a tagállama szerinti <u>illetékes szervvel</u>.
- Az ECAT\_Admin portálon az "Ökocímke-engedély kérelmezése" (Apply for Ecolabel Licence) hivatkozásra kattintva hozzon létre egy új üres kérelmet, amelynek állapotát a rendszer automatikusan "vázlatra" (draft) állítja – ez azt jelenti, hogy a kérelem egészen addig módosítható, amíg be nem nyújtja az illetékes hatósághoz.

# Line and Maintain Ecolabel Applications Colabel License Consult and Maintain Ecolabel Applications Please make your choice from the above tabs.

Valamennyi kérelem létrehozása 5 lépésben történik, amelyek a kérelemsablon tetején láthatók (lásd a zöld sávot a 15. ábrán):

- 1. Kérelmező vállalat
- 2. A kérelem adatai
- 3. Termékek/szolgáltatások
- 4. Aláírás
- 5. Küldés

15. ÁBRA: KÉRELEM VISSZAVONÁSA

| Ľ | Ecolabel Application Management    |                                       |          | User: npaschja ( | Applicant) |
|---|------------------------------------|---------------------------------------|----------|------------------|------------|
|   | Apply for Ecolabel License   Consu | It and Maintain Ecolabel Applications |          |                  |            |
|   | APPLY FOR ECOLABEL LICE            | ENSE [APPLICATION STATUS              | : DRAFT] | Cancel Ap        | plication  |
|   | 1 Applicant Company                |                                       |          |                  | >          |

#### Fontos tudnivalók

- → Ha a kérelem 5 lépésben való létrehozása során továbblép a következő lépésre, akkor az előző lépésben megadott információkat már nem lehet módosítani. Ha azonban kilép a 3. lépésben (miután elmentette a termékre/szolgáltatásra vonatkozó adatokat), a 4. lépésben vagy az 5. lépésben (a benyújtás előtt), akkor az ismételt bejelentkezést követően valamennyi lépést szerkesztheti, és véglegesítheti a kérelmet. A kérelem szerkesztéséhez válassza ki az "Ökocímke-kérelmek adatainak megtekintése és karbantartása" (Consult and Maintain Ecolabel Applications) fület, és kattintson a "Szerkesztés" (Edit) gombra a kérelem állapota mellett.
- Amennyiben a kérelem benyújtása <u>előtt</u> meg kívánja szakítani a kérelem létrehozását, kattintson a "Kérelem visszavonása" (Cancel Application) gombra (pirossal bekeretezve a 15. ábrán).
- Miután megtörtént a kérelem 5 lépésben való létrehozása, valamint benyújtása, a rendszer érvényesítés céljából továbbítja azt az illetékes szervnek, és ezzel az "Folyamatban lévő kérelemmé" (Application in progress) válik, amely már nem módosítható.

11

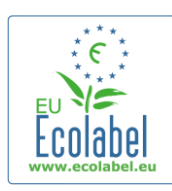

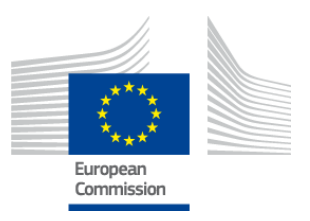

# 2.1. Kérelem – 1. lépés: Kérelmező vállalat

A kérelem létrehozásának első lépésében a rendszer felszólítja, hogy erősítse meg a "Saját fiók" (My Account) korábban megadott adatait (a további részleteket lásd az 1.2. fejezetben).

- Ha a megjelenített adatok pontosak, kattintson a "Megerősítés és folytatás" (Confirm and Continue) gombra (pirossal bekeretezve az alábbi képernyőfelvételen).
- Amennyiben az adatok hibásak, a "Saját fiók" (My account) menüelemre kattintva (lilával bekeretezve a 16. ábrán) módosítsa a vállalati adatokat. Miután ismételten benyújtotta a kérelmet, az Ökocímke Ügyfélszolgálat megadja/elutasítja a fiók jóváhagyását. Fiókjának jóváhagyása után Ön tovább dolgozhat a kérelmen.

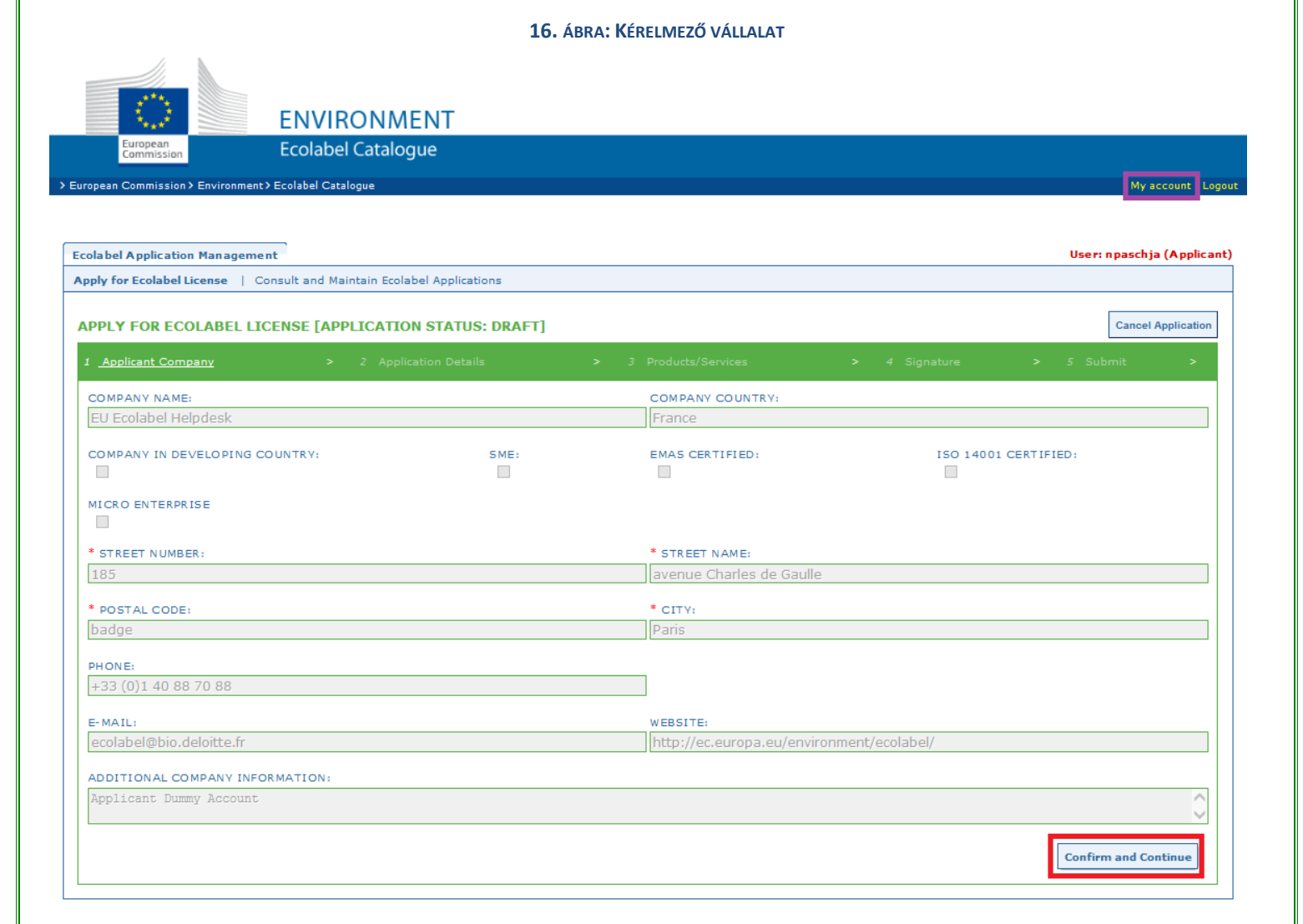

12

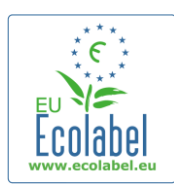

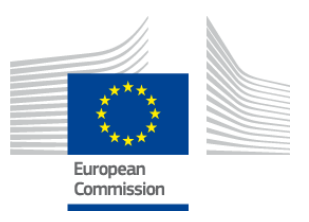

# 2.2. Kérelem – 2. lépés: A kérelem adatai

#### A kérelem létrehozásának második lépésében a rendszer felszólítja, hogy adja meg a következő adatokat:

- ✓ A kérelem belső és külső nyelve:
  - Az Ön által kiválasztott belső adminisztrációs nyelv (internal administrative language) lesz az Ön ECAT\_Admin fiókjának elsődleges adminisztrációs nyelve, amelyet csak Ön láthat.
  - A termék-/szolgáltatáscsoport leírásának Ön által kiválasztott külső nyelve (external product/service group description language) más nyelven jeleníti meg a termék-/szolgáltatáscsoport-leírást a nyilvános ECAT portálon. Mivel a nyilvános ECAT portál többi része angol nyelven jelenik meg annak érdekében, hogy a látogatók lehető legszélesebb köre számára érthető legyen, a termék-/szolgáltatáscsoport leírásának külső nyelveként az angol nyelvet tanácsos választani. Kérjük, jegyezze meg, hogy melyik nyelvet választotta, mivel a 2.3. lépésben szüksége lesz rá.
- → Használható ugyanaz a nyelv mind a belső, mind a külső kommunikációra.
  - ✓ A kiválasztott termék-/szolgáltatáscsoport
  - ✓ Az illetékes szerv, amelynek elküldi a kérelmet

| Ecolabel Application Management                                                                                                  | User: npaschja (App                                                                                                    |
|----------------------------------------------------------------------------------------------------|----------------------------------------------------------------------------------------------------|
| Apply for Ecolabel License   Consult and Maintain Ecolabel Applications                                                          |                                                                                                    |
| APPLY FOR ECOLABEL LICENSE [APPLICATION STATUS: DRAFT]                                                                           | Cancel Applicat                                                                                                    |
| 1 Applicant Company > 2 <u>Application Details</u> >                                                                             | 3 Products/Services > 4 Signature > 5 Submit >                                                                                                    |
| APPLICATION LANGUAGE DETAILS                                                                                                    |                                                                                                    |
| INTERNAL ADMINISTRATIVE LANGUAGE                                                                                                 | EXTERNAL PRODUCT / SERVICE GROUP DESCRIPTION LANGUAGE                                                                                                    |
| The first language will be your primary language for dealing with all aspects of this application. i.e. internal communications. | The second language is the language which will be used to communicate about your product to the outside world-<br>you will be asked to provide information about your product in this second language for the "Description of the<br>Products" (Services" that will appear on the Ecolabel "Ecat". (Of course, it may be the same as the first language if<br>you wish) |
| APPLICATION PRODUCT / SERVICE GROUP                                                                                              |                                                                                                    |
| * THIS APPLICATION IS FOR WHICH OF THE FOLLOWING?                                                                                |                                                                                                    |
| O Product O Service                                                                                                    |                                                                                                    |
| APPLICATION VALIDATING COMPETENT BODY                                                                                            |                                                                                                    |
| VALIDATING COMPETENT BODY:                                                                                                    |                                                                                                    |
| please choose:                                                                                                    |                                                                                                    |
|                                                                                                    | SAVE AND CONTINUE                                                                                                    |

#### **17.** ÁBRA: A KÉRELEM ADATAI

 Miután ellenőrizte, hogy helyesek-e az információk, a legördülő menüből válassza ki a megfelelő illetékes szervet, és kattintson a "Mentés és folytatás" (Save and continue) gombra (pirossal bekeretezve a 17. ábrán).

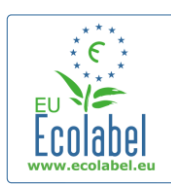

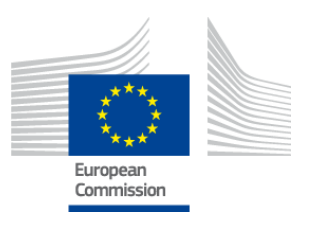

# 2.3. Kérelem – 3. lépés: Termékek/szolgáltatások

A kérelem létrehozásának harmadik lépésében a rendszer felszólítja, hogy a termék-/szolgáltatáscsoportba töltse fel a termékeket és szolgáltatásokat. A feltölthető termékek és szolgáltatások száma nincs korlátozva.

- Készítsen elő minden szükséges információt a termékekről/szolgáltatásokról, és ne hagyja, hogy számítógépe inaktívvá váljon, mert akkor elveszhetnek az információk.
- Ha termékeket/szolgáltatásokat kíván hozzáadni kérelméhez, kattintson a "Termék hozzáadása" (Add product)/"Szolgáltatás hozzáadása" (Add service) gombra (pirossal bekeretezve a 18. ábrán).

| <b>18.</b> ABRA: IERMEKEK/SZOLGALTATASOK<br>APPLY FOR ECOLABEL LICENSE [APPLICATION STATUS: DRAFT] |                         |                    |                   |  |             |  |
|----------------------------------------------------------------------------------------------------|-------------------------|--------------------|-------------------|--|-------------|--|
| APPLICATION ID: 20315                                                                              |                         |                    |                   |  |             |  |
| l Applicant Company                                                                                | > 2 Application Details | > 3 <u>Product</u> |                   |  |             |  |
| APPLICATION PRODUCT                                                                                | S                       |                    |                   |  |             |  |
|                                                                                                    | PRODUCT DESCRIPTION     | PRODUCT STATUS     | PRODUCT LANGUAGES |  | EDIT/DELETE |  |

• A kérelembe felvett egyes termékekkel kapcsolatosan a következő információkat kéri a rendszer:

| <ul> <li>Általános információl</li> </ul> | k (kötelező):                         |   |
|-------------------------------------------|---------------------------------------|---|
|                                           | 19. ÁBRA: ÁLTALÁNOS TERMÉKINFORMÁCIÓK |   |
| GENERAL INFORMATION                       |                                       |   |
| * PRODUCT NAME:                           |                                       |   |
|                                           |                                       | 0 |
|                                           |                                       |   |
| * PRODUCT PRODUCTION COUNTRY:             |                                       |   |
| please choose                             | ►                                     |   |
|                                           |                                       |   |
|                                           |                                       |   |
|                                           |                                       |   |

✓ Külső (termékcsoport-) leírás (kötelező):

20. ÁBRA: TERMÉKLEÍRÁS HOZZÁADÁSA

| RODUCT DESCRIPTIONS                                                                                                    |  |  |  |
|----------------------------------------------------------------------------------------------------|--|--|--|
| The "Add description" button below allows you to create a product description which will be visible in the public ECAT |  |  |  |
|                                                                                                    |  |  |  |
|                                                                                                    |  |  |  |

- → Ide kell beírni a termékcsoport-leírásokat azon a nyelven, amelyet a 2.2. Kérelem 2. lépésben a "termék-/szolgáltatáscsoport leírásának külső nyelveként" (external product/service group description language) megadott.
- → A lépést megismételve több nyelven is hozzáadhat termék-/szolgáltatáscsoport-leírást.

A termék elérhetősége (kötelező):

• Fontos, hogy pontosan válasszon ki minden olyan országot, amelyben terméke a megfelelő kiskereskedőn keresztül elérhető, mivel a nyilvános ECAT portálon végrehajtott keresések az "elérhetőség országa" (country of availability) alapján történnek.

Ecat\_Admin portál – Felhasználói kézikönyv az engedélyesek számára

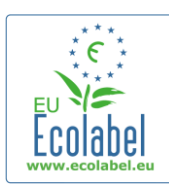

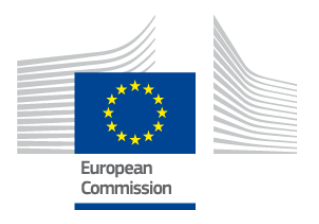

- Ehhez válassza ki a megfelelő országot a bal oldalon található listából, és kattintson a "Kiválasztott elem hozzáadása" (Add selected) gombra. Ha termékük világszerte ténylegesen rendelkezésre áll, vagy online megvásárolható az egész világon, akkor valamennyi országot válassza ki.
  - Valamennyi szolgáltatás például a turistaszállás és kempingszolgáltatás esetében fontos, hogy csak azt az országot válassza ki, ahol a szolgáltatás igénybe vehető. Ebben az esetben ne válasszon ki több országot.

21. ÁBRA: A TERMÉK ELÉRHETŐSÉGE

| PRODUCT AVAILABILITY                                                                                                    |              |                                          |
|----------------------------------------------------------------------------------------------------|--------------|------------------------------------------|
| SELECT THE COUNTRIES.      Afghanistan     Algeria     Angoria     Angoria     Angoria     Angoria     Anguata     Anguata     Anguata     Anguata     Anguata     Anguata     Austraia     Austraia | Add selected | PRODUCTS WILL BE RETAILED IN.:<br>France |
|                                                                                                    |              | Remove Selected                          |

✓ Egyéb információk: adja meg a vállalata éves forgalmának értékét (nem kötelező):
 22. ÁBRA: EGYÉB INFORMÁCIÓK

| THER INFORMATION                     |  |  |
|--------------------------------------|--|--|
| STIMATE ANNUAL SALES VALUE IN EUROS: |  |  |
|                                      |  |  |

✓ Kép a termékről: (nem kötelező, de határozottan ajánlott annak érdekében, hogy növelje a termék/szolgáltatás láthatóságát az ECAT portálon). A jpeg formátumú kép maximális mérete 175 x 200 (76 dpi).

| 23. ÁBRA: KÉP HOZZÁADÁSA                                                                                                    |  |  |  |  |
|----------------------------------------------------------------------------------------------------|--|--|--|--|
|                                                                                                    |  |  |  |  |
| ☑ No picture available yet                                                                                                    |  |  |  |  |
| TING INFORMÁCIÓK                                                                                                    |  |  |  |  |
|                                                                                                    |  |  |  |  |
|                                                                                                    |  |  |  |  |
| $\Box$ The name of the retailer is contained in the trade name of the product.                                                                                                    |  |  |  |  |
| <ul> <li>→ A kiállítótermi termék olyan termék, amelyet a vállalatok promóciós/kiállítási célokra használnak.<br/>Ha ebben a jelölőnégyzetben pipa van, akkor nem lehet kiskereskedőket hozzáadni.</li> <li>✓ A vállalat nevére vonatkozó adatvédelmi intézkedések (nem kötelező):</li> </ul> |  |  |  |  |
| KOZÓ ADATVÉDELMI INTÉZKEDÉSEK                                                                                                    |  |  |  |  |
|                                                                                                    |  |  |  |  |
| Note: Checking this box hides your <u>company name</u> in the public ECAT; your<br>product's / service's licence number, product/service name, company country, etc.<br>will still be visible                                                                                                 |  |  |  |  |
| → "Az engedélyes elrejtése " (Hide licence holder) jelölőnégyzet bejelölésével elrejtheti vállalata<br>nevét, amely így nem lesz látható a nyilvános ECAT portálon, ugyanakkor nyilvánossá teheti a<br>termék-/szolgáltatásinformációkat.                                                     |  |  |  |  |
|                                                                                                    |  |  |  |  |

15

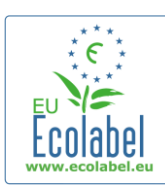

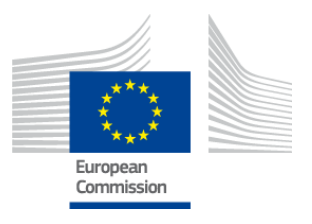

→ Ha bejelöli "Az engedélyes elrejtése" (Hide licence holder) jelölőnégyzetet, akkor meg kell adnia kiskereskedőt.

 Kiskereskedőkre vonatkozó információk (fakultatív): 26. ÁBRA: 1. ÚJ KISKERESKEDŐ HOZZÁADÁSA

| PRODUCT RETAILERS |        |
|-------------------|--------|
| RETAILER NAME     | ACTION |
|                   |        |

- A kiskereskedők nevének beviteléhez (lásd a 27. ábrát) kattintson az "Új kiskereskedő hozzáadása" (Add new retailer) gombra (lásd a 26. ábrát).
- Ezen az oldalon több kiskereskedő adatait is meg lehet adni és el lehet menteni (lásd a 27. ábrát).

| <b>27.</b> ÁBRA: <b>2.</b> ÚJ KISKE | RESKEDŐ HOZZÁADÁSA |
|-------------------------------------|--------------------|
| ADD NEW RETAILER                    |                    |
| • NAME:                             |                    |
| Cancel                              | Save               |

A "Kiskereskedőkre vonatkozó információk" (Retailer information) lépés elvégzése után a "Mentés" (Save) gombra kattintva egy termék/szolgáltatás tekintetében elmenti a rá vonatkozó információkat. Ezen a ponton kijelentkezhet, majd ismét bejelentkezhet anélkül, hogy elvesznének az elmentett adatok.

#### 28. ÁBRA: MENTÉS ÉS FOLYTATÁS VAGY TOVÁBBI TERMÉKEK HOZZÁADÁSA

| Ecolabel Application Management        |                                   |                              |         | User        | : npaschja (Applicant) |
|----------------------------------------|-----------------------------------|------------------------------|---------|-------------|------------------------|
| Apply for Ecolabel License   Consult a | nd Maintain Ecolabel Applications |                              |         |             |                        |
| APPLY FOR ECOLABEL LICEN               | SE [APPLICATION STATUS: DRAF      | T]<br>CATION ID: 20315       |         |             |                        |
| 1 Applicant Company                    | > 2 Application Details           | > 3 <u>Products/Services</u> | >       | 4 Signature | *                      |
| APPLICATION PRODUCTS                   |                                   |                              |         |             |                        |
| PRODUCT NAME                           |                                   | PRODUCT DESCRIPTION          | PRODUCT | PRODUCT     | EDIT/DELETE            |
| Hand Dishwashing Detergent 1           |                                   | Hand Dishwashing Detergent 1 | DRAFT   | en          | 10                     |
| Add Product                            |                                   |                              |         | Se          | we and Continue        |

- Ha nem jelentkezett ki, és még mindig ugyanabban a munkamenetben van, közvetlenül a "Szerkesztés/törlés" (Edit/delete) funkcióra kattintva (kékkel bekeretezve a 28. ábrán) módosíthatja a termékre/szolgáltatásra vonatkozó adatokat. Ismételje meg a 2.1–2.3. fejezetben leírt lépéseket.
  - ➔ A kérelemnek egy másik munkamenetben való szerkesztéséhez válassza ki az "Ökocímke-kérelmek adatainak megtekintése és karbantartása" (Consult and Maintain Ecolabel Applications) fület, és kattintson a "Szerkesztés" (Edit) gombra a kérelem állapota mellett. (A részletes utasításokat lásd a 3. szakaszban.)
  - → Ha ugyanazon munkameneten belül vagy akár több munkamenettel később befejezte a termék-/szolgáltatásadatok kitöltését,nyomja meg a "Mentés és folytatás" (Save and continue) gombot (lilával bekeretezve a 28. ábrán).

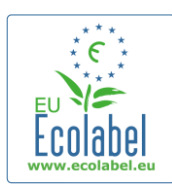

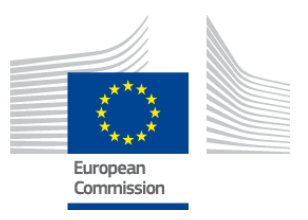

# 2.4. Aláírás

A negyedik lépésben a rendszer felszólítja, hogy erősítse meg a társaság elsődleges kapcsolattartójának nevét (kötelező).

- Nem kötelező másodlagos kapcsolattartót hozzáadni. Noha előfordulhat, hogy a másodlagos kapcsolattartóval veszik fel a kapcsolatot, amennyiben az elsődleges kapcsolattartó nem elérhető, a másodlagos kapcsolattartónak nincs hozzáférési joga az ECAT\_Admin portálhoz.
- Miután megadta az információkat, kattintson a "Mentés és folytatás" (Save and continue) gombra (pirossal bekeretezve a 29. ábrán).

|                                        |                                | 29              | <b>).</b> ÁBRA: <b>A</b> LÁÍRÁS |                |                          |
|----------------------------------------|--------------------------------|-----------------|---------------------------------|----------------|--------------------------|
| colabel Application Management         |                                |                 |                                 |                | User: npaschja (Applicar |
| Apply for Ecolabel License   Con       | sult and Maintain Ecolabel     | Applications    |                                 |                |                          |
| APPLY FOR ECOLABEL LI                  | CENSE [APPLICATI               | ON STATUS: DRAF | T]                              |                |                          |
|                                        |                                | APPL            | ICATION ID: 20515               |                |                          |
| 1 Applicant Company                    | > 2 App                        | ication Details |                                 | lucts/Services | > 4 <u>Signature</u> >   |
| PRIMARY CONTACT                        |                                |                 |                                 |                |                          |
| POSITION:                              |                                |                 | TITLE:                          |                |                          |
| Trainee                                |                                |                 | Mr.                             |                |                          |
|                                        |                                |                 |                                 |                |                          |
| Jan                                    |                                |                 | Paschke                         |                |                          |
|                                        |                                |                 |                                 |                |                          |
| SECONDARY CONTACT                      |                                |                 |                                 |                |                          |
| This contact will be used in case th   | he first, primary contact is n | ot available.   |                                 |                |                          |
|                                        |                                |                 |                                 |                |                          |
| POSITION:                              | TITLE:                         | FIRST NAME      |                                 | LAST NAME      | ACTION                   |
| Add second signatory Save and Continue |                                |                 |                                 |                |                          |

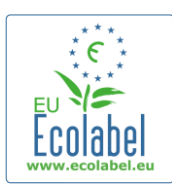

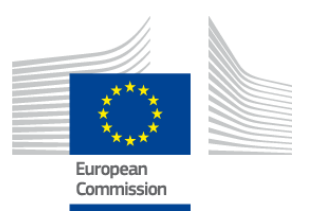

# 2.5. Benyújtás

Az utolsó lépésben Ön a következő két lehetőség közül választhat: a kérelem mentése tervezetként, vagy a "Kérelmezési folyamat elindítása".

- Ha a kérelmet tervezetként szeretné elmenteni, hogy később visszatérve módosítsa azt, akkor lépjen ki anélkül, hogy benyújtaná a kérelmet.
- Ha kérelmét érvényesítés céljából be kívánja nyújtani a tagállama szerinti Illetékes szervnek, tegyen pipát a jelölőnégyzetbe (pirossal bekeretezve a 30. ábrán), és kattintson a "Kérelmezési folyamat elindítása" (Begin Application Process) gombra (lilával bekeretezve a 30. ábrán).

| <b>30.</b> ÁBRA: <b>B</b> ENYÚJTÁS                                                                |                     |  |  |  |  |   |
|---------------------------------------------------------------------------------------------------|---------------------|--|--|--|--|---|
| colabel Application Management User: npaschja (Applicant)                                         |                     |  |  |  |  |   |
| Apply for Ecolabel License   Consult and Maintain Ecolabel Applications                           |                     |  |  |  |  |   |
| APPLY FOR ECOLABEL LICENSE [APPLICATION STATUS: DRAFT]<br>APPLICATION ID: 20315                   |                     |  |  |  |  |   |
| 1 Applicant Company > 2                                                                           | Application Details |  |  |  |  | > |
| ecrify that all the information introduced in the Ecolabel Application is up to date and correct. |                     |  |  |  |  |   |

- Ne feledje, hogy miután megtörtént a kérelem 5 lépésben való kitöltése, valamint a benyújtása, a rendszer érvényesítés céljából továbbítja azt az illetékes szervnek, és ezzel az "Folyamatban lévő kérelemmé" (Application in progress) válik, amely már nem módosítható.
- → Felhívjuk figyelmét, hogy ha kérelme elutasításra kerül, akkor a kérelem létrehozását újra kell kezdenie, és újra be kell nyújtania az illetékes szervnek.
- → Kérelme csak akkor lesz látható az ECAT portálon, miután az illetékes szerv érvényesítette azt.
- Miután rákattint a "Kérelmezési folyamat elindítása" (Begin Application Process) gombra, a rendszer egy olyan lapra továbbítja Önt, amely megerősíti, hogy kérelmét a rendszer sikeresen iktatta.

#### **31.** ÁBRA: KÉRELEM NYOMTATÁSA

| Ecolabel Application Management                                                                                                    | User: npaschja (Applicant)                                                      |
|----------------------------------------------------------------------------------------------------|---------------------------------------------------------------------------------|
| Apply for Ecolabel License Consult and Maintain Ecolabel Applications                                                                              |                                                                                 |
| Your application has been successfully registered and submitted to the selected Competent Body. The<br>confirming the receipt of your application. | confirmation number of your application is: 00020315. You will receive an email |
| Please print the application summary. It is to be signed and forwarded to the awarding Competent Boo                                               | ly together with the required supporting documentation.                         |
| You can also print the application summary from the Consult and Maintain Applications part of the site.                                            | Print Application                                                               |
|                                                                                                    |                                                                                 |

- Miként ezen az oldalon is szerepel, nyomtassa ki és írja alá a kérelmet, és egyeztessen a tagállama szerinti <u>illetékes szervvel</u>, hogy az kéri-e, hogy Ön továbbítson neki egy példányt.
- A kérelem benyújtásáról a rendszer megerősítő e-mail üzenetet is küld a "Saját fiók" (My account) oldalon megadott postaládájába.

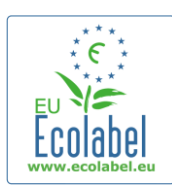

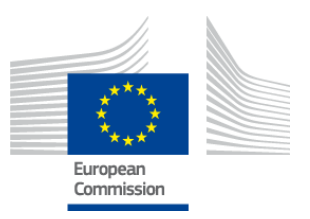

# 3. fejezet: A kérelmek megtekintése

• Az ECAT\_Admin portál főoldaláról indulva a kérelmei állapotának megtekintéséhez kattintson az "Ökocímke-kérelmek adatainak megtekintése és karbantartása" (Consult and Maintain Ecolabel Applications) gombra (pirossal bekeretezve a 32. ábrán).

| 32. ÁBRA: A | <b>KÉRELMEK</b> | MEGTEKINTÉSE |
|-------------|-----------------|--------------|
|-------------|-----------------|--------------|

| Ecolabel Application Manage | ement                                      | User: npaschja (Applicant) |
|-----------------------------|--------------------------------------------|----------------------------|
| Apply for Ecolabel License  | Consult and Maintain Ecolabel Applications |                            |
|                             |                                            |                            |

33 ΑΡΡΑ· Δ ΚΈΡΕΙ ΕΝΑ ΑΙΙ ΑΡΟΤΑ

 A gombra kattintva a 33. ábrán láthatóhoz hasonló oldal jelenik meg, amelyen szerepel az összes kérelemtervezete, valamint érvényesített és elutasított kérelme.

|                                                                            |                                            |                                                                         | • • • • •                                                         |
|----------------------------------------------------------------------------|--------------------------------------------|-------------------------------------------------------------------------|-------------------------------------------------------------------|
| colabel Application Mana                                                   | agement                                    |                                                                         | User: npaschja (Applicant                                         |
| pply for Ecolabel License                                                  | Consult and Maintain Eco                   | abel Applications                                                       |                                                                   |
| CONSULT AND MAI                                                            | INTAIN ECOLABEL AP<br>ATION 20315 NO PENDI | PLICATIONS<br>NG OPERATIONS                                             | Modify Withdraw                                                   |
| APPLICATION ID:<br>20315<br>PRODUCTS/SERVICES GRO<br>Hand dishwashing dete | OUP:<br>Irgents                            | COMPETENT BODY:<br>France (Ministry)<br>LICENCE NO:<br>FR-GOV/019/00031 | SUBMITTING DATE:<br>2014-04-17 13:36<br>EXPIRES:<br>June 24, 2015 |
| DATE                                                                       | DESCRIPTION                                |                                                                         |                                                                   |
| 2014-04-17 11:48                                                           | Draft application                          |                                                                         |                                                                   |
| 2014-04-17 13:36                                                           | Application In Progress                    | The competent body decided to go on with the License                    | Award Procedure                                                   |
| 2014-04-17 14:07                                                           | Application Licensed.                      |                                                                         |                                                                   |
| 2014-04-17 14:09                                                           | Application Cancelled                      |                                                                         |                                                                   |
|                                                                            |                                            |                                                                         |                                                                   |
|                                                                            |                                            |                                                                         |                                                                   |
| ECOLABEL APPLICA                                                           | ATION 20314 NO PENDI                       | NG OPERATIONS                                                           | Modify Withdraw                                                   |

- Ha egy kérelem állapota "Kérelemtervezet" (Draft application) (pirossal bekeretezve a 33. ábrán), akkor az még módosítható, és azt a rendszer még nem továbbította az illetékes szervnek érvényesítés céljából. (A kérelemtervezetek benyújtására vonatkozó iránymutatást lásd a 2.5. fejezetben).
- Ha egy kérelem a "Kérelem folyamatban" (Application in Progress) állapotú kérelmek között van felsorolva (pirossal bekeretezve a 33. ábrán), akkor ez azt jelenti, hogy Ön már benyújtotta kérelmét a tagállama szerinti illetékes szervhez, és arra vár, hogy az érvényesítse vagy elutasítsa azt.
- Ha egy kérelem a **"Kérelem engedélyezve"** (Application Licensed) állapotú kérelmek között van felsorolva (pirossal bekeretezve a 33. ábrán), akkor ez azt jelenti, hogy kérelmét jóváhagyták, és az engedélyhez kapcsolódó termékeknek már láthatónak kell lenniük a nyilvános ECAT portálon.
- Ha egy kérelem a "Kérelem visszavonva" (Application Cancelled) állapotú kérelmek között van felsorolva (pirossal bekeretezve a 33. ábrán), akkor ez azt jelenti, hogy Ön visszavonta a kérelmét.

Ecat\_Admin portál – Felhasználói kézikönyv az engedélyesek számára

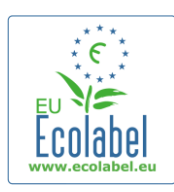

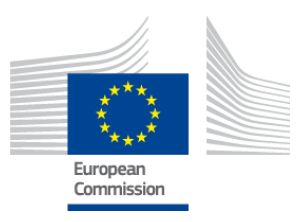

User: npaschja (Applicant)

# 4. fejezet: Az engedély módosítása

Az engedély módosítása lehetőség arra szolgál, hogy az ECAT portálon a "Kérelem engedélyezve" (Application Licensed) állapotú engedélyekhez korábban benyújtott termék-/szolgáltatásadatokat módosítsa.

 Az ECAT\_Admin portál főoldaláról indulva kattintson a kezdőlapon az "Ökocímke-kérelmek adatainak megtekintése és karbantartása" (Consult and Maintain Ecolabel Applications) hivatkozásra (pirossal bekeretezve a 34. ábrán).

34. ÁBRA: AZ ENGEDÉLYEK MÓDOSÍTÁSA

Apply for Ecolabel License | Consult and Maintain Ecolabel Applications

- Ahhoz, hogy egy engedélyt módosítani lehessen, "Kérelem engedélyezve" (Application Licensed) állapotúnak kell lennie (pirossal bekeretezve a 35. ábrán).
- A kérelem állapota mellett kattintson a "Módosítás" (Modify) gombra (lilával bekeretezve a 35. ábrán).

|                                                        | 55.                         | ADRA. JOVAHAGTO                       | I KERELEIVI IVIODOSI           | ТАЗА                    |                 |
|--------------------------------------------------------|-----------------------------|---------------------------------------|--------------------------------|-------------------------|-----------------|
| ECOLABEL APPLICATIO                                    | N 20314 NO PENDING          | OPERATIONS                            |                                |                         | Modify Withdraw |
| APPLICATION ID:                                        |                             | COMPETENT BODY:                       |                                | SUBMITTI                | NG DATE:        |
| 20314                                                  |                             | France (Ministry)                     |                                | 2014-04-                | 17 13:57        |
| PRODUCTS/SERVICES GROUP:<br>Detergents for dishwashers |                             | LICENCE NO:<br>FR-GOV/015/00007       |                                | EXPIRES:<br>April 30, 2 | 2015            |
| DATE                                                   | DESCRIPTION                 |                                       |                                |                         |                 |
| 2014-04-15 15:00                                       | Draft application           |                                       |                                |                         |                 |
| 2014-04-17 13:57                                       | Application In Progress - T | ne competent body decided to go on wi | th the License Award Procedure |                         |                 |
| 2014-04-17 14:02                                       | Application Licensed.       |                                       |                                |                         |                 |
|                                                        |                             |                                       |                                |                         |                 |

35. ÁBRA: JÓVÁHAGYOTT KÉRELEM MÓDOSÍTÁSA

 A termékek módosításához a kérelmezés 3. lépését jelentő "Termékek/szolgáltatások" (Products/Services) fülön (pirossal bekeretezve a 36. ábrán) kattintson a ceruza ikonra a "Szerkesztés/törlés" (Edit/Delete) felirat alatt (lilával bekeretezve a 36. ábrán).

**36.** ÁBRA: AZ ENGEDÉLYEK MÓDOSÍTÁSA A TERMÉKEK/SZOLGÁLTATÁSOK FÜLÖN

| ply for Ecolabel License   C | Consult an | d Maintain Ecolabel Applications | 2                   |                    |        |                   |                      |             |  |
|------------------------------|------------|----------------------------------|---------------------|--------------------|--------|-------------------|----------------------|-------------|--|
|                              |            |                                  | APPLICATIO          | <u>N ID:</u> 20314 |        |                   |                      |             |  |
|                              |            |                                  | > 3 Products/Servic | es >               |        |                   |                      |             |  |
| APPLICATION PRODUC           | TS         |                                  |                     |                    |        |                   |                      |             |  |
| PRODUCT NAME                 |            |                                  |                     | PRODUCT DESCR      | IPTION | PRODUCT<br>STATUS | PRODUCT<br>LANGUAGES | EDIT/DELETE |  |
| Product 1                    |            |                                  |                     | Product 1          |        | AWARDED           | en                   | N           |  |

- A kérelmek szerkesztése során ugyanazokat a lépéseket kell követni, mint a kérelmek létrehozásakor. Az útmutatást lásd a 2.3. fejezetben.
  - Amint elküldi az engedély módosítását a tagállama szerinti illetékes szervnek, kérelme a "Kérelem folyamatban" (Application in Progress) állapotú kérelmek között jelenik meg, és az illetékes szerv általi érvényesítés megtörténtéig az engedélyhez kapcsolódó termékek nem jelennek meg a nyilvános ECAT portálon. A kérelmek benyújtására vonatkozó útmutatást lásd a 2.5. fejezetben.
  - → Ha bármelyik termékre engedélymódosítást nyújt be, azzal az ECAT\_Admin portálon inaktívvá válik a "Módosítás" (Modify) gomb, hogy ne tudjon további engedélymódosítást készíteni. (A rendszer <u>nem teszi lehetővé</u>, hogy <u>engedélyenként</u> egyidejűleg <u>egynél</u> több módosítás vagy kiterjesztés legyen folyamatban). A "Módosítás" (Modify) gomb újra megjelenik, miután az illetékes szerv elfogadta vagy elutasította a kérelmet.

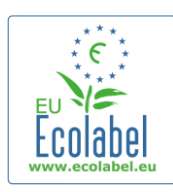

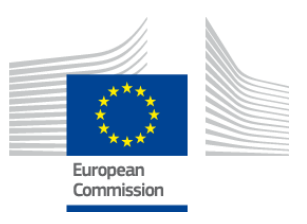

# 5. fejezet: Az engedélyek kiterjesztése

Az engedélyek kiterjesztése arra szolgál, hogy további termékinformációkat tudjon hozzáadni az ECAT portálon a "Kérelem engedélyezve" (Application Licensed) állapotú engedélyekhez. Kiterjesztés végrehajtása előtt egyeztessen a tagállama szerinti illetékes szervvel annak eldöntése érdekében, hogy kiterjesztésre vagy új termékre kell kérelmet benyújtani (1. lépés).

 Az ECAT\_Admin portál főoldaláról indulva kattintson az "Ökocímke-kérelmek adatainak megtekintése és karbantartása" (Consult and Maintain Ecolabel Applications) hivatkozásra (pirossal bekeretezve a 37. ábrán).

#### **37.** ÁBRA: AZ ENGEDÉLYEK KITERJESZTÉSE

| Ecolabel Application Manag | ement                                      | User: npaschja (Applicant) |
|----------------------------|--------------------------------------------|----------------------------|
| Apply for Ecolabel License | Consult and Maintain Ecolabel Applications |                            |
|                            |                                            |                            |

- Ellenőrizze, hogy engedélye "Kérelem engedélyezve" (Application Licensed) állapotú-e (pirossal bekeretezve a 38. ábrán).
- A kérelem állapota mellett kattintson a "Módosítás" (Modify) gombra (lilával bekeretezve a 38. ábrán).

|                                                        |                             | 38. ÁBRA: JÓVÁHAGYOT                   | T KÉRELEM KITERJESZTÉSE       |                            |
|--------------------------------------------------------|-----------------------------|----------------------------------------|-------------------------------|----------------------------|
| ECOLABEL APPLICATIO                                    | ON 20314 NO PENDING         | OPERATIONS                             |                               | Modify Withdraw            |
| APPLICATION ID:                                        |                             | COMPETENT BODY:                        |                               | SUBMITTING DATE:           |
| 20314                                                  |                             | France (Ministry)                      |                               | 2014-04-17 13:57           |
| PRODUCTS/SERVICES GROUP:<br>Detergents for dishwashers |                             | LICENCE NO:<br>FR-GOV/015/00007        |                               | expires;<br>April 30, 2015 |
| DATE                                                   | DESCRIPTION                 |                                        |                               |                            |
| 2014-04-15 15:00                                       | Draft application           |                                        |                               |                            |
| 2014-04-17 13:57                                       | Application In Progress - T | ne competent body decided to go on wit | h the License Award Procedure |                            |
| 2014-04-17 14:02                                       | Application Licensed.       |                                        |                               |                            |

 Először kattintson a "4. Kiterjesztések" (Extensions) fülre (pirossal bekeretezve a 39. ábrán), majd a "Kiterjesztés kérelmezése" (Request Extensions) gombra (lilával bekeretezve a 39. ábrán).

#### **39.** ÁBRA: KITERJESZTÉSEK

| Ecolabel Application Management                                         |                       |                  |                   | User                 | r: npaschja (Ap | pplicant |
|-------------------------------------------------------------------------|-----------------------|------------------|-------------------|----------------------|-----------------|----------|
| Apply for Ecolabel License   Consult and Maintain Ecolabel Applications |                       |                  |                   |                      |                 |          |
|                                                                         | APPLICATION ID        | : 20314          |                   |                      |                 |          |
| 1 Applicant Company > 2 Application Details                             | > 3 Products/Services | > 4 Extensions   | Signature         |                      | 6 Submit        | >        |
| APPLICATION PRODUCTS                                                    |                       |                  |                   |                      |                 |          |
| PRODUCT NAME                                                            | PRO                   | DUCT DESCRIPTION | PRODUCT<br>STATUS | PRODUCT<br>LANGUAGES | EDIT/DELETE     |          |
| Product 1                                                               | Produ                 | uct 1            | AWARDED           | en                   | N               |          |
|                                                                         |                       |                  |                   | S                    | ave and Contin  | ue       |

Ecat\_Admin portál – Felhasználói kézikönyv az engedélyesek számára

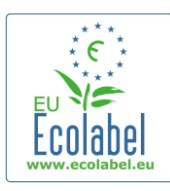

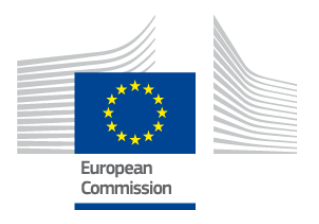

- Ugyanaz a képernyő jelenik meg, mint amely a 2.3. fejezetben szerepelt; kövesse ezt a fejezetet, amely útmutatást ad arra vonatkozóan, hogy miként adhat hozzá új termékeket egy engedélyhez.
- Miután hozzáadta a további termék(ek) leírását, kattintson a "Mentés" (Save) gombra, amivel visszatérhet a kiterjesztéskérelmek listájához.
- A kiterjesztés elkészítése és elmentése után kattintson a "Kiterjesztés benyújtása" (Submit Extension) gombra (pirossal bekeretezve a 40. ábrán), ami kiterjesztését elküldi az illetékes szervnek, továbbá engedélyének állapotát "Kérelem folyamatban" (Application in Progress) állapotra állítja.
  - → A kiterjesztések csak azután válnak láthatóvá a nyilvános ECAT portálon, hogy az illetékes szerv érvényesítette kérését.

| colabel Application Manageme    | ent                                       |                       |                   | User: npaschja (Applica      |
|---------------------------------|-------------------------------------------|-----------------------|-------------------|------------------------------|
| Apply for Ecolabel License   Co | onsult and Maintain Ecolabel Applications |                       |                   |                              |
|                                 |                                           | APPLICATION ID: 20307 |                   |                              |
| 1 Applicant Company             | > 2 Application Details                   |                       |                   |                              |
| APPLICATION EXTENSIONS          |                                           |                       |                   |                              |
| PRODUCT NAME                    | PRODUCT DESCRIPTION                       | PRODUCT STATUS        | PRODUCT LANGUAGES | ACTION                       |
| EU Ecolabel product 2           | The second product                        | DRAFT                 | en, de            | O \                          |
|                                 |                                           |                       |                   | Submit extension Add Product |
|                                 |                                           |                       |                   |                              |

#### 40. ÁBRA: KITERJESZTÉS BENYÚJTÁSA

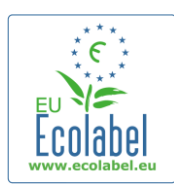

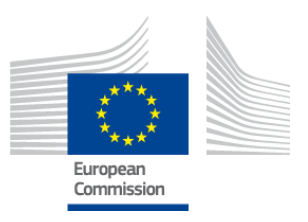

# 6. fejezet: Az engedélyek megújítása

Engedély megújítására vonatkozó kérelmet csak akkor lehet benyújtani, ha az engedélyes megfelelő termék-/szolgáltatáscsoportjára vonatkozó kritériumok érvényessége hamarosan lejár.

- Az engedélyes adott esetben e-mailben értesítést kap arról, hogy az érintett termékcsoport(ok) meglévő engedélyének (engedélyeinek) érvényessége hamarosan lejár.
- Az ECAT\_Admin portál főoldaláról indulva kattintson az "Ökocímke-kérelmek adatainak megtekintése és karbantartása" (Consult and Maintain Ecolabel Applications) hivatkozásra (pirossal bekeretezve a 41. ábrán).

|                            | <b>41.</b> ÁBRA:                           | Az engedélyek megújítása   |
|----------------------------|--------------------------------------------|----------------------------|
| Ecolabel Application Manag | jement                                     | User: npaschja (Applicant) |
| Apply for Ecolabel License | Consult and Maintain Ecolabel Applications |                            |
|                            |                                            |                            |

• Az engedély mellett kattintson a "Megújítás" (Renew) gombra, amivel megújíthatja az engedélyt.

#### Renew

- Kattintson a kérelmezés 3. lépését jelentő "Termékek/szolgáltatások" (Products/Services) fülre, és módosítsa a termékeket, ha szükséges. Az engedélyek módosítására vonatkozó útmutatást lásd a 4. fejezetben.
- Miután elvégezte a szükséges módosításokat az engedélyen, a "6. Megújítás" (Renewal) lépésre kattintva kérje az engedély megújítását.

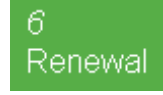

- Jelölje be az információk helytállóságát megerősítő négyzetet, és kattintson a "Megújítás kérése" (Request renewal) gombra (lásd a 42. ábrát). Ezt követően a rendszer a megújítási kérelmet értékelésre elküldi az illetékes szervnek.
  - A megújítási kérelemhez tartozó engedélyek csak azután válnak láthatóvá a nyilvános ECAT portálon, hogy az illetékes szerv érvényesítette kérését.

#### 42. ÁBRA: MEGÚJÍTÁS KÉRÉSE

23

I certify that all the information introduced in the Ecolabel Application is up to date and correct.

Request renewal

 Kérjük, ne feledje, hogy ha olyan engedélyt kell módosítania, kiterjesztenie vagy visszavonnia, amelyet meg is kell újítani, akkor ezeket a műveleteket csak a megújítás után lehet elvégezni. Mivel módosítani csak az engedélyek egészét lehet, forduljon az Ökocímke Ügyfélszolgálathoz, ha a megújított engedély által érintett termékeknek/szolgáltatásoknak csak az egyikét kell módosítania, kiterjesztenie vagy visszavonnia.

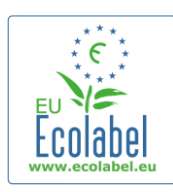

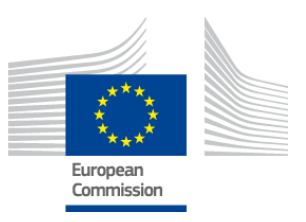

# 7. fejezet: Az engedélyek visszavonása

Az engedélyek visszavonása a "Kérelem engedélyezve" (Application Licensed) állapotú engedélyek engedélyinformációinak törlésére vagy visszavonására szolgál.

 Az ECAT\_Admin portál főoldaláról indulva kattintson az "Ökocímke-kérelmek adatainak megtekintése és karbantartása" (Consult and Maintain Ecolabel Applications) hivatkozásra (pirossal bekeretezve a 43. ábrán).

| BRA: AZ ENGEDELYEK VISSZAVONASA | <b>43.</b> ABR                        |         |                            |
|---------------------------------|---------------------------------------|---------|----------------------------|
| User: npaschja (A               |                                       | agement | Ecolabel Application Manag |
| ns                              | It and Maintain Ecolabel Applications | Consul  | Apply for Ecolabel License |
|                                 |                                       |         |                            |

 Csak a "Kérelem engedélyezve" (Application Licensed) állapotú kérelmeket lehet visszavonni. A kiválasztott kérelem visszavonásához kattintson a "Visszavonás" (Withdraw) gombra (lilával bekeretezve a 44. ábrán).

| 44. | ÁBRA: | JÓVÁHA | GYOTT | KÉRELEM | VISSZAVONÁSA |
|-----|-------|--------|-------|---------|--------------|
|-----|-------|--------|-------|---------|--------------|

| ECOLABEL APPLICATIO                            | DN 20309 NO PENDIN        | G OPERATIONS                           |                                | Modify Withdraw                      |
|------------------------------------------------|---------------------------|----------------------------------------|--------------------------------|--------------------------------------|
| APPLICATION ID:<br>20309                       |                           | COMPETENT BODY:<br>France (Ministry)   |                                | SUBMITTING DATE:<br>2014-04-04 15:34 |
| PRODUCTS/SERVICES GROUP:<br>Personal computers |                           | LICENCE NO:<br>FR-GOV/013/00001        |                                | EXPIRES:<br>June 9, 2014             |
| DATE                                           | DESCRIPTION               |                                        |                                |                                      |
| 2014-04-04 15:32                               | Draft application         |                                        |                                |                                      |
| 2014-04-04 15:34                               | Application In Progress - | The competent body decided to go on wi | th the License Award Procedure |                                      |
| 2014-04-04 15:41                               | Application Licensed.     |                                        |                                |                                      |

- Engedély visszavonásának végrehajtásához kötelező indoklást csatolni ezen az oldalon. Az indoklást a kérelmezőnek kell létrehoznia PDF formátumban.
- Az indoklás feltöltése után kattintson a "Megerősítés" (Confirm) gombra (pirossal bekeretezve a 45. ábrán).

| <b>45.</b> Ábra: In                                                   | OOK |
|-----------------------------------------------------------------------|-----|
| COLABEL APPLICATION 20307 NO PENDING OPERATIONS                       |     |
| DU are about to withdraw the Application. Please confirm your action. |     |

 Miután az illetékes szerv elfogadta a visszavonási kérelmet, az engedélyhez kapcsolódó termékek nem jelennek meg a nyilvános ECAT portálon.

24

Egyeztessen a tagállama szerinti illetékes szervvel, hogy az kéri-e, hogy az indoklást postai úton is elküldje számára.